# Mejoras V4.7.1

Estimados usuarios: En esta sección encontrarán información acerca de las mejoras funcionales más importantes del sistema SIU-Kolla.

**NOTA:** A partir de la V 4.7.1 para acceder a cualquiera de las operaciones se realizará sólo desde el menú lateral izquierdo. El camino completo de la operación que se muestra en el lateral derecho sólo indica el camino completo de la operación a la cual se está accediendo, es solo informativo, osea que desde allí no se puede acceder a ninguna opción.

#### 1. Agregar imagen en el encabezado de una encuesta

A partir de ahora se podrá agregar una imagen en el encabezado de una encuesta. Es importante aclarar que esta nueva mejora funciona, por el momento, con el navegador Chrome.

Otra aclaración para tener en cuenta es que la imagen del encabezado no se visualizará al descargar la encuesta, pero si al acceder a la misma por la web.

A continuación veremos como funciona esta nueva funcionalidad. Para ello, debemos acceder al menú **Definición**, operación **Administrar Encuestas**.

Una vez que se agrega el encabezado a una encuesta, al ir a previsualizar la misma se verá de forma similar a como se muestra a continuación:

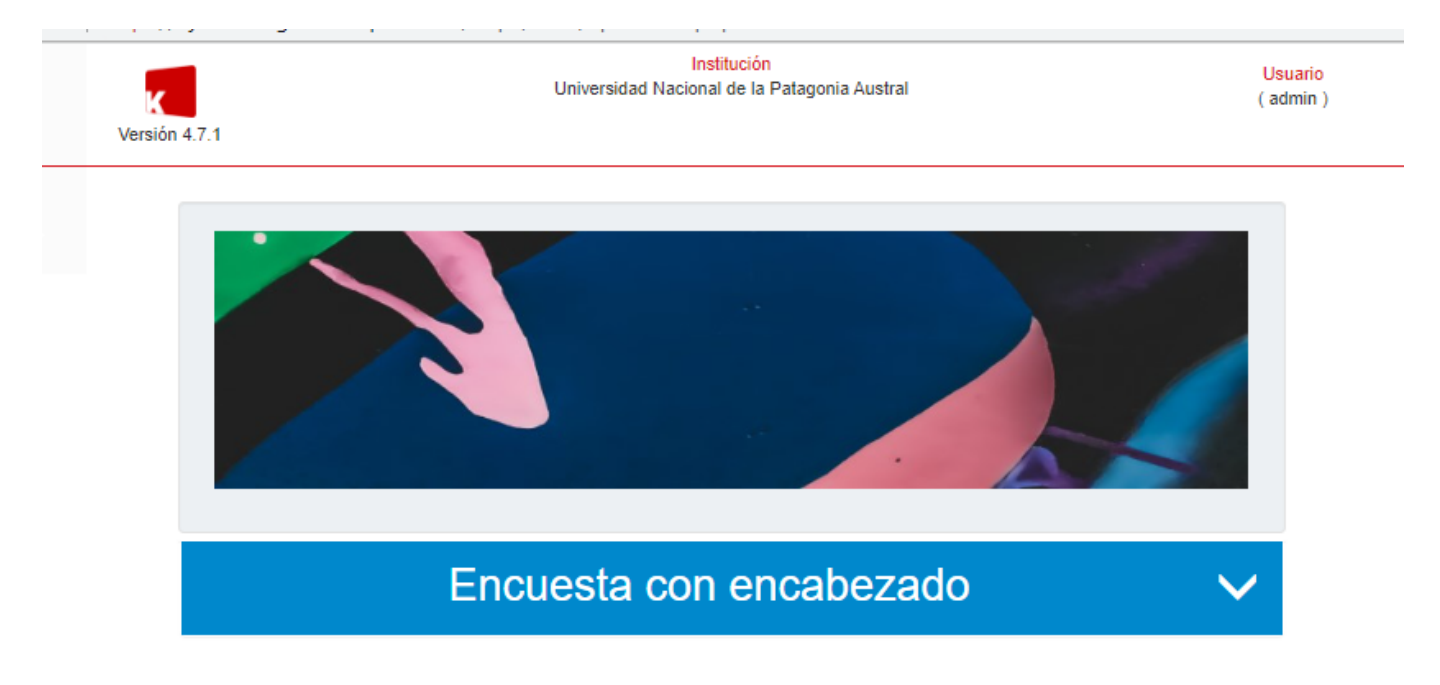

Figura 1.1: Encabezado de una encuesta - Vista preliminar.

Los pasos para poder agregar un encabezado como se muestra en la Figura 1.1 son los siguientes:

1) Copiar la imagen (**Ctrl + C**) que desea agregar en el encabezado de la encuesta. Para ello, ir a la imagen que desea colocar como encabezado y sólo copiar.

Plan de Acción de Sistemas - PSTI - UNPA - soportepas@unpa.edu.ar

2) Ir a la encuesta y pegar (**Ctrl + V**) la imagen dentro de la sección **Texto preliminar**, como se muestra a continuación:

| ibutos Bloques        |                                                                   |                   |
|-----------------------|-------------------------------------------------------------------|-------------------|
| Encuesta              | 131                                                               |                   |
| 🗡 Nombre (*)          | Encuesta con encabezado                                           |                   |
| Descripción           |                                                                   |                   |
|                       |                                                                   |                   |
| Unidad de Gestión (*) | Rectorado 🗸                                                       |                   |
| Texto Preliminar      | B I U   : # : #   : = : =   Fuente -   Tamaño -   ≧ Ξ Ξ   A - O - | 🖬 🎹 🚥 53          |
|                       |                                                                   | Copiar con Ctrl+v |
|                       |                                                                   |                   |

Figura 1.2: Encabezado de una encuesta - Pegar imagen.

Al hacer doble clic sobre la imagen o ir al botón de la imagen de la barra de herramientas se abre la siguiente ventana donde se pueden configurar algunas propiedades de la imagen como Texto Alternativo, Ancho y Alto de la imagen, agregar un borde y otras opciones si así lo desea.

| =                                                        | Propiedades de Imagen                                       | × |
|----------------------------------------------------------|-------------------------------------------------------------|---|
| ♥ Inicio > Definición > Administrar Enc                  | Información de Imagen Vínculo                               |   |
| Atributos Bloques                                        | URL*<br>data:image/jpeg;base64,/9j/4AAQSkZJRgABAQEAYABgAAD. |   |
| Encuesta                                                 | Texto Alternativo<br>Imagen Encabezado                      |   |
| Descripción<br>Unidad de Gestión (*)<br>Texto Preliminar | Anchura<br>700<br>Altura<br>175<br>Borde                    |   |
|                                                          | Esp.Horiz<br>Esp.Vert                                       |   |
|                                                          | Alineacion <no de<="" td=""><td></td></no>                  |   |
| < <u>V</u> olver                                         | Aceptar Cancelar                                            |   |

Figura 1.3: Propiedades de la imagen.

Si la imagen a agregar como encabezado excede los 700px de ancho se recomienda achicarla a dicho tamaño para que se mantenga dentro de los márgenes de la encuesta, como se puede apreciar en la Figura 1.1.

## 2. Resultados

En el menú **Resultados** se unifica la generación y descarga de resultados, como se muestra en la siguiente imagen:

| SIUKOLLA                                 | =    |                                    |                                                |   |             |             |         |                      |         | C+ Salii   |
|------------------------------------------|------|------------------------------------|------------------------------------------------|---|-------------|-------------|---------|----------------------|---------|------------|
| administrador unpa<br>(admin)            | ۰    | inicio > Resultados > Gene         | ırar y descargar resultados                    |   |             |             |         |                      |         |            |
| Buscar Q                                 |      | 🗟 Unidad de Gestión:               | Rectorado                                      |   | ~           |             |         |                      |         |            |
| Definición <                             |      |                                    |                                                |   |             |             |         |                      |         |            |
| Responder <                              | Can  | acterísticas de las habilitaciones | a buscar                                       |   |             |             |         |                      |         |            |
| O Generar y descargar resultados         |      |                                    |                                                |   |             |             |         |                      |         |            |
| <ul> <li>Resumen de Encoescas</li> </ul> |      | Archivada                          | Todas                                          |   | ~           |             |         |                      |         |            |
| O Moderar Respuestas                     |      | Destacada                          | Todas                                          |   | ~           |             |         |                      |         |            |
| Recuperación                             |      | Inicio igual o posterior a         | i i i i i i i i i i i i i i i i i i i          |   |             |             |         |                      |         |            |
| Usuarios <                               |      | Fin izual o anterior a             |                                                |   |             |             |         |                      |         |            |
| Maestros <                               |      |                                    |                                                |   |             |             |         |                      |         |            |
| Configuración <                          |      | Generada externamente              |                                                |   |             |             |         |                      |         |            |
| 🖿 Ayuda 🧹 🤇                              |      | Nombre de la habilitación          |                                                |   |             |             |         |                      |         |            |
|                                          |      |                                    |                                                |   |             |             |         |                      | Eilt    | rar 🔻      |
|                                          |      |                                    |                                                |   |             |             |         |                      |         |            |
|                                          | List | ado de habilitaciones              |                                                |   |             |             |         |                      |         |            |
|                                          | Az   |                                    |                                                |   |             |             |         |                      |         |            |
|                                          | Id.  |                                    |                                                |   | Fecha desde | Fecha hasta | Externa | Respuestas obtenidas | Pública |            |
|                                          | -    |                                    | Descripcion 🛦 🔻                                |   | **          | **          | •       |                      | *       |            |
|                                          | 6    | Inscripción Programa Impulsa       | 2021                                           | 2 | 021-06-28   | 2021-08-04  | N       | 59                   | S       | 🗉 Q        |
|                                          | 7    | Inscripción 1er Curso/Taller Re    | positorio de Recursos Educativos Abiertos UNPA | 2 | 021-09-06   | 2021-09-12  | N       | 21                   | S       | <b>≣</b> Q |
|                                          | 8    | Habilitación pública de encues     | ta                                             | 2 | 021-09-09   | 2021-09-21  | N       | 38                   | s       | 🗉 Q        |

Figura 2.1 - Resultados - Generación y descarga de resultados

Por defecto, al final de la pantalla se muestran todas las habilitaciones de las encuestas. Se pueden utilizar los filtros que están más arriba para acotar la búsqueda.

Al seleccionar una de las habilitaciones que se encuentran en el listado inferior de la Figura 2.1, esto haciendo clic sobre el icono de la lupita, el sistema mostrará la siguiente pantalla:

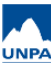

| Filtros para acotar los resultados a gen                  | erar                                                          |   |    |           |           |
|-----------------------------------------------------------|---------------------------------------------------------------|---|----|-----------|-----------|
| Grupo de encuestados                                      | Grupo invitado - Rectorado                                    | • |    |           |           |
| Concepto evaluado                                         |                                                               | • |    |           |           |
| Elemento evaluado                                         |                                                               | • |    |           |           |
| Encuesta                                                  | Incluir solo una encuesta                                     | • |    |           |           |
| Pregunta                                                  |                                                               | • |    |           |           |
| Estado de avance                                          | Todas                                                         | • |    |           |           |
| Incluir códigos de respuesta                              |                                                               |   |    |           |           |
| Informar si respondió un gestor                           |                                                               |   |    |           |           |
| Preguntas                                                 | Incluir todas                                                 |   | D₂ |           |           |
|                                                           | Incluir solo las respondidas                                  |   |    |           |           |
| 📌 Opciones de respuesta                                   | Mostrar todas las opciones                                    |   |    |           |           |
|                                                           | Mostrar solo las elegidas                                     |   |    |           |           |
| Respondida desde                                          | Ē                                                             |   |    |           |           |
| Respondida hasta                                          | Ê                                                             |   |    |           |           |
| Si desea acotar los resultados en ba<br>siguiente filtro. | se a la respuesta dada a una pregunta lo puede indicar con el |   |    |           |           |
| Pregunta                                                  |                                                               | • |    |           |           |
| Respuesta (*)                                             |                                                               | • |    |           |           |
|                                                           |                                                               |   |    |           | -         |
|                                                           |                                                               |   |    | Limpiar 9 | Eiltrar 🕇 |

Figura 2.2 - Resultados. Habilitación seleccionada.

Todos los campos son opcionales, se usan para acotar los resultados si fueran muchos. Luego se debe hacer clic sobre el botón **Filtrar** de la Figura 2.2 y el sistema mostrará una pantalla similar a la siguiente:

| Inicio > Resultados > General                             | r y descargar resultados                                                                                                    |
|-----------------------------------------------------------|----------------------------------------------------------------------------------------------------|
|                                                           |                                                                                                    |
| Definir visualización de los resultados                   |                                                                                                    |
|                                                           |                                                                                                    |
| O Los resultados a generar responden a<br>Habilitación LA | los siguientes filtros:                                                                                                    |
| Todas las respuestas finalizadas y sin fin                | INST COLLECTION SUSTEMENT AND SUSTEMENT AND |
| No incluye códigos de respuestas.                         |                                                                                                    |
| Se muestran todas las opciones de respu                   | esta disponibles.                                                                                                    |
|                                                           |                                                                                                    |
| Respuestas recibidas (total)                              | 20                                                                                                    |
| Visualización de resultados (*)                           | I por encuestado y formulario respondido                                                                                                    |
|                                                           | Por pregunta y respuesta obtenida                                                                                                    |
|                                                           | Por opción de respuesta (conteo)                                                                                                    |
| Formato de descarga (*)                                   | Separado por l                                                                                                    |
|                                                           | schenge ber I                                                                                                    |
| Mostrar en pantalla                                       | Si •                                                                                                    |
|                                                           |                                                                                                    |
| Volver C Descargar (                                      |                                                                                                    |
|                                                           |                                                                                                    |

Figura 2.3 - Definir visualización de resultados.

Desde esta pantalla se puede visualizar el resultado en pantalla, al seleccionar la opción Si en Mostrar en pantalla. También se puede descargar el resultado haciendo clic sobre el botón Descargar.

En la siguiente figura se puede ver de fondo el resultado mostrado en pantalla y la ventana de infromación donde indica que se exportó el archivo de texto con el resultado:

| =                                                                                                    |                                                                                                    |                                                          |                                                                      |                                                                     |                                                           |                            | -                                  |           |                    | C+ Salir   |
|----------------------------------------------------------------------------------------------------|----------------------------------------------------------------------------------------------------|----------------------------------------------------------|----------------------------------------------------------------------|---------------------------------------------------------------------|-----------------------------------------------------------|----------------------------|------------------------------------|-----------|--------------------|------------|
| Q Inicio >                                                                                               | Resultados                                                                                           | Inform                                                   | nación                                                               |                                                                     |                                                           |                            |                                    |           |                    |            |
| Definir visual<br>Cos resultad<br>Habilitación: L<br>Todas las respu<br>No incluye cód<br>Se muestran to | ización de los<br>os a generar r<br>restas <b>finalize</b><br>ligos de respu<br><b>das</b> las opcio | est<br>daa<br>est<br>daa                                 | porte se export<br>es utilizando el<br>de descargarlo                | ó a un archivo de t<br>código <b>110.</b><br>de manera direct       | exto. Puede obtenerio luego en i<br><b>:a desde aquí.</b> | Recuperación >             | INAR (11)                          |           |                    |            |
| Resp<br>Visual<br>Visual                                                                                 | puestas recibio<br>ización de resu<br>Formato de de<br>Mostrar el<br>Descarga                        | ias (total) 20<br>itados (*)<br>scarga (*)<br>n pantalla | Por encuestac<br>Por pregunta<br>Por opción de<br>Separado por<br>Si | lo y formulario respu<br>y respuesta obtenidi<br>respuesta (conteo) | ondido<br>a                                               | •                          | k                                  |           |                    |            |
| ld para desca                                                                                            | rga posterior                                                                                        | del reporte: 110                                         |                                                                      |                                                                     |                                                           |                            |                                    |           |                    |            |
| Usuario                                                                                                  | Finalizada                                                                                           | Apellido/s:                                              | Nombre/s:                                                            | Número de<br>documento:                                             | Correo electrónico:                                       | Localidad de<br>Residencia | Institución a la cual<br>pertenece | Nº Legajo | Fecha de<br>inicio | Fecha fin  |
| invitado_kolla                                                                                           | Si                                                                                                   | -                                                        | Da                                                                   | 400                                                                 | Deninternall.con                                          | Caleta olivia              | Unpasj                             | 400000    | 2021-10-21         | 2021-10-21 |
| invitado_kolla                                                                                           | Si                                                                                                   | Ari                                                      | Judith<br>Enzopolith                                                 | 18                                                                  | juditi in 120 in pom                                      | Caleta Olivia              | unpa uaco estudiante               | 1         | 2021-10-31         | 2021-10-31 |
| invitado_kolla                                                                                           | Si                                                                                                   | Pa                                                       | Flo                                                                  | 411                                                                 | flor                                                      | Río Gallegos               | UNPA-UARG                          | 1-41 5    | 2021-10-22         | 2021-10-22 |

Figura 2.4 - Visualizar o descargar resultado.

El sistema genera un código (para este ejemplo el código es el número 10) para recuperar el **archivo txt** en algún otro momento a través de la operación **Recuperación / Reportes**.

Si se desea descargar el archivo txt en ese momento se debe hacer clic sobre el enlace**Puede** descargarlo de manera directa desde aquí, en este caso el sistema abrirá una ventana como la que se muestra a continuación donde podrá guardar el archivo o abrirlo:

|                              | Infor   | mación                       |                                                                      |   |         | I.   |
|------------------------------|---------|------------------------------|----------------------------------------------------------------------|---|---------|------|
| os >                         |         | •                            | Abriendo 20220413-1223_enc_h11.txt                                   | × |         | - 11 |
|                              | el Beno | Ha decidido abrir            | :                                                                    |   | n >     |      |
| los resi                     | ΒΡι     | 20220413-1                   | 223_enc_h11.txt                                                      |   |         |      |
| ar resp<br>A EXTE<br>lizadas |         | que es: docu<br>desde: https | umento de texto sencillo (3,0 KB)<br>s://cys-kollasga471.unpa.edu.ar |   | Aceptar | INAR |
| spuesta<br>ciones u          | erespue | ¿Qué debería hac             | er Firefox con este archivo?                                         |   | _       |      |
|                              |         | Obrir con                    | Pluma (predeterminada) 🗸 🗸                                           |   |         |      |
| ibidas (te                   | otal)   | Guardar ar                   | chi <u>v</u> o                                                       |   |         |      |
| esultado                     | s (*)   |                              |                                                                      |   |         | >    |
|                              |         |                              | Cancelar Aceptar                                                     |   |         |      |
| e descarg                    | a (*)   |                              |                                                                      | - | •       |      |
| ir en pant                   | talla   | Si                           |                                                                      |   | ·       |      |

Figura 2.5 - Resultados. Descargar archivo txt.

# 3. Usuarios - Incorporación de genéro

Al realizar el alta de un usuario ahora se se agregan dos opciones más en el campo Sexo: No Binario y No Declara.

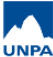

| nicio > Usuarios > Administración |                                 |
|-----------------------------------|---------------------------------|
| os de usuario Títulos Grupos E    | incuestas                       |
| os de Acceso                      |                                 |
| Perfil de Acceso (*)              | Seleccionar Perfil 🗸            |
| 📌 Usuario (*)                     | Nombre de usuario               |
| Clave (*)                         |                                 |
|                                   |                                 |
| E. Maril (*)                      |                                 |
| Planet                            | ● No ○ Si                       |
| os Personales                     |                                 |
| Nombres (*)                       |                                 |
| Apellidos (*)                     |                                 |
| Documento País                    | Argentina 🗸                     |
| Documento Tipo (*)                | Seleccionar Tipo de Documento 🗸 |
| Documento Número (*)              |                                 |
| Fecha de Nacimiento (*)           |                                 |
| Sexo (*)                          | Seleccione 🗸                    |
|                                   | Seleccione<br>Femenino          |
| ancelar                           | Masculino No Binario            |
|                                   | No Declara                      |

Figura 3.1: Usuarios - Nuevos géneros.

## 4. Habilitaciones

Las habilitaciones se administran desde el menú Definición, operación Administrar Habilitaciones. A partir de esta versión del sistema ahora se permite elegir si una habilitación es Anónima o es Pública, antes se podía elegir ambas opciones ahora son excluyentes. Cabe aclarar que ambos datos son opcionales, depende de como necesiten realizar la habilitación de una encuesta.

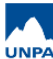

| Habilitación Definició       | n                                    |                |       |           |                   |
|------------------------------|--------------------------------------|----------------|-------|-----------|-------------------|
| Datos de la Habilitación     |                                      |                |       |           |                   |
| Unidad de Gestión (*)        | Pertorado                            |                |       |           |                   |
| Time                         | Interes                              | · ·            |       |           |                   |
| nipo                         | interna                              | ~              |       |           |                   |
| Descripcion (*)              | Relevamientos 2022                   |                |       |           |                   |
| Fecha Desde (*)              | 13/04/2022                           |                |       |           |                   |
| Forba Hasta (*)              | 15/04/2022                           |                |       |           |                   |
|                              | 13/04/2022                           |                |       |           |                   |
| Texto preliminar             | B I <u>U</u>   d∈ d∈ }≡ ≡   Fuente - | Tamaño - 🖹 🗮 🗮 | ± = A | - 🛛 -     |                   |
|                              |                                      |                | 1.    |           |                   |
|                              | 20                                   |                |       |           |                   |
|                              |                                      |                |       |           |                   |
|                              |                                      |                |       |           |                   |
|                              |                                      |                |       |           |                   |
|                              |                                      |                |       |           |                   |
| Pública                      | 2                                    |                |       |           |                   |
| Anónima                      |                                      |                |       |           |                   |
|                              |                                      |                |       |           |                   |
| Configuración de la habilita | ión                                  |                |       |           |                   |
| Estilo (*)                   | Bootstrap                            | ~              |       |           |                   |
| Paginado                     |                                      |                |       |           |                   |
| Mostrar progreso             |                                      |                |       |           |                   |
| Imprime código de            |                                      |                |       |           |                   |
| Imprime todas las            |                                      |                |       |           |                   |
| opciones de respuesta        |                                      |                |       |           |                   |
|                              |                                      |                |       |           |                   |
| < <u>V</u> olver             |                                      |                | E     | liminar 🖀 | <u>G</u> uardar 🛓 |

#### Figura 4.1 - Habilitaciones - Atribito Pública / Anónima

En el caso de elegir alguno de estos datos, si la habilitación es Pública el sistema asigna automáticamente un grupo anónimo genérico (se aplica cuando la encuesta es para público en general) y si la habilitación es Anónima se debe seleccionar un grupo previamente creado para tal fin (se aplica cuando la encuesta es para determinado grupo de personas).

#### 5. Redacción de e-mails

La siguiente imagen corresponde a la operación **Envío de E-Mails** que se encuentra dentro del menú **Usuarios**:

| Usuarios            | Redacción de e-mail                        |                                                                                                    |
|---------------------|--------------------------------------------|----------------------------------------------------------------------------------------------------|
| Envíos anteriores   |                                            |                                                                                                    |
| Redacción de e-mail | 🖈 Nombre del envío (*)                     | es obligatorio.                                                                                                    |
| Envíos realizados   | Remitente (*)                              | Seleccione 🗸                                                                                                    |
|                     | Asunto (*)                                 |                                                                                                    |
|                     | Parámetros                                 | [[link]], [[link_reestablecer]], [[usuario]], [[clave_usuario]], [[nombre]], [[tipo_doc]], [[nro_doc]]                                                                                              |
|                     | Cuerpo (*)                                 | B       I       U       IIII       Fuente       IIIIIIIIIIIIIIIIIIIIIIIIIIIIIIIIIIII                                                                                                    |
|                     | Nota al pie                                | ⊖ si<br>⊛ Mo                                                                                                    |
|                     | Archivos Adjuntos                          |                                                                                                    |
|                     | Adjunto                                    | Choose File No file chosen                                                                                                    |
|                     | Adjunto                                    | Choose File No file chosen                                                                                                    |
|                     | Adjunto                                    | Choose File No file chosen                                                                                                    |
|                     | Configuraciones Adicionales                |                                                                                                    |
|                     | Estas configuraciones están disponibles si | empre y cuando se haya elegido una habilitación en el primer paso. El mensaje y los enlaces generados únicamente se enviarán por mail a los usuarios habilitados para responder dicha habilitación. |
|                     | 📌 Permitir login automático vía enlace     | 0                                                                                                    |
|                     | 📌 Generar enlace directo a la encuesta     |                                                                                                    |
|                     |                                            |                                                                                                    |
| < <u>A</u> nterior  |                                            | Envlar mails 2                                                                                                    |

Figura 5.1: Redacción de e-mail.

Como se muestra en la pantalla 5.1, en el paso **Redacción de email** se han agregado las siguientes dos opciones:

- Permitir login automático vía enlace
- Generar enlace directo a la encuesta

Ambas opciones se puedan usar cuando una encuesta **NO ES PUBLICA**. Se emplean cuando el encuestado deba acceder con logueo a responder la encuesta, osea el enlace los llevará directamente a la encuesta. Si la encuesta no es anónima el resultado de la encuesta queda asociado al usuario en cuestión y si es anónima el resultado queda asociado a usuario anónimo.

Si se quiere enviar el enlace directo a la encuesta se deben tildar las dos opciones.

A modo de repaso:

- Encuesta Anómina: El usuario se loguea, puede responder la encuesta de manera discontinuada, osea guardar hasta determinada pregunta y más tarde u otro día continuar respondiendo. Los resultados se asocian a ese usuario pero sin registrar su nombre como parte de los resultados.
- **Encuesta Pública:** El encuestado accede sin loguearse pero una vez que comienza a responder la encuesta tiene que finalizarla, no puede retomarla más adelante.

El correo que le llega al encuestado, una vez que se envía la notificación desde el sistema SIU-Kolla, será similar a lo que se muestra a continuación:

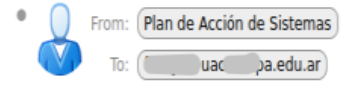

Para responder la encuesta, visite el siguiente enlace e identifiquese utilizando los datos proporcionados.

Enlace: http://kolla.sistemas.unpa.edu.ar/pas/kolla/aplicacion.php?ah=st6255725c7eb558.99927492&ai=kolla%7C%7C200000032& token=eyJ0eXAiOiJKV1QiLCJhbGciOiJIUzI1NiJ9.eyJ1aWQiOiI0MDAzNDYiLCJoYWJpbGl0YWNpb24iOiIzMilsImV4cCl6MTY0OTgxODc5OSwiZm9ybXVsYXJpb19oYWJpbGl0YWRv Usuario: 4 6

Si olvidó su contraseña puede reestablecerla utilizando el siguiente enlace http://kolla.sistemas.unpa.edu.ar/pas/kolla/aplicacion.php?ah=st6255725c7eb558.9992749

Figura 5.2: Notificación por email.

El primer enlace que se visualiza en la Figura 5.2 es para ir a la encuesta, el segundo enlace es para recuperar su contraseña por si no la recuerda.

Luego de responder la encuesta, el sistema SIU-Kolla genera un comprobante como el que se muestra a continuación:

#### Comprobante de encuesta respondida

Gracias por completar la encuesta. Puede descargar el comprobante generado para conservarlo.

| Auto-evaluación de calidad | d_V3.0                          |                               |
|----------------------------|---------------------------------|-------------------------------|
| Apellido y nombres         | Ar                              | <del>പ്</del> ടം പ്രം         |
| Tipo de documento          | Documento Nacional de Identidad |                               |
| Número de documento        | 266                             | P A S                         |
| Fecha                      | 12/04/2022 11:16                | Plan de Acción<br>de Sistemas |

Comprobante Respuestas Enviar

Figura 5.3: Encuesta respondida. Comprobante.

# 6. Condición Discapacidad

Plan de Acción de Sistemas - PSTI - UNPA - soportepas@unpa.edu.ar

En el sistema SIU-Kolla hay encuestas precargadas que ya vienen definidas y armadas para usar, entre ellos está el Formulario de Preinscripción. Una de las mejoras incluidas en esta versión y en ese formulario tiene que ver con información acerca de discapacidades. Esta nueva sección suma a los datos censales nuevas variables para relevar este tipo de información que permita impulsar acciones con el propósito de contar con aulas y contenidos accesibles para toda la Institución.

En la siguiente imagen se muestra la nueva sección que se agrega al Formulario de Preinscripción:

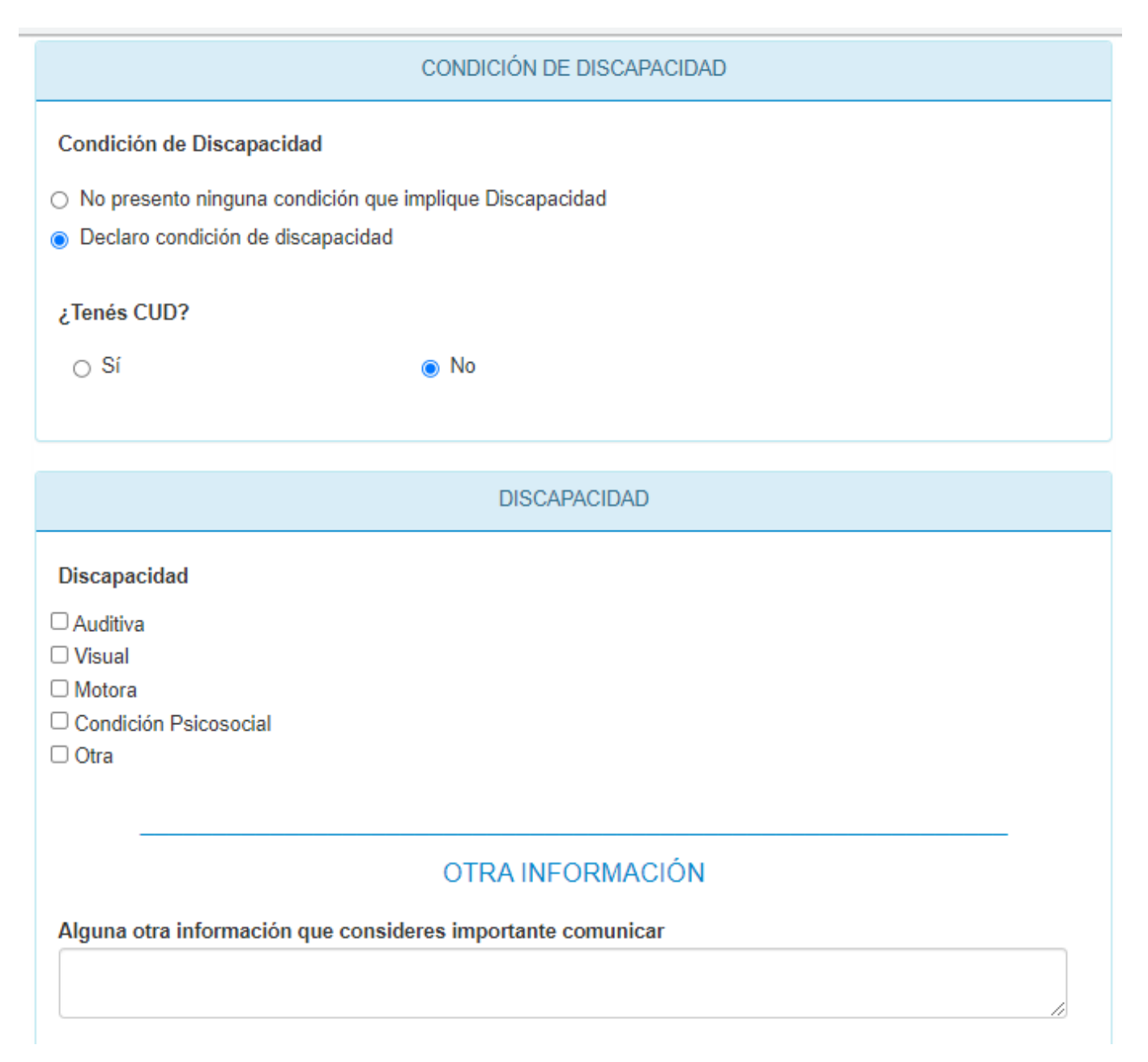

Figura 6.1: Formulario de Preinscripción - Condición de Discapacidad.

Nota: Si desde alguna UUGG se requiere acceder a alguna de las encuestas pre-cargadas que vienen con el sistema, se pueden solicitar las mismas a través de un requerimiento desde el sistema GLPI. **URL de origen:** https://instructivos.sistemas.unpa.edu.ar/instructivo/mejoras-v471